## Inserire gli Impegni

Gli Impegni possono essere gestiti e inseriti dalla scheda **Gestione Impegni**. Il numero rosso tra parentesi sulla scheda indica quanti Impegni sono presenti.

| Dati Principali    | Titolario e Fascicolazione | lter               | Amministrazione Aperta | Gestione Impegni (0) | Gestione Accertamenti (0) |                 |         |         |                          |            |
|--------------------|----------------------------|--------------------|------------------------|----------------------|---------------------------|-----------------|---------|---------|--------------------------|------------|
| Imputazione e Clas | sificazione Spesa          |                    |                        |                      |                           |                 |         |         |                          |            |
| Categoria 🗢        | Piano<br>Finanziario       | Codice<br>Bilancio | Capitolo               | Esercizio            | Descrizione               | Codice<br>SIOPE | Importo | Impegno | CIG                      |            |
|                    |                            |                    |                        |                      |                           |                 |         |         |                          |            |
|                    |                            |                    |                        |                      |                           |                 |         |         |                          |            |
|                    |                            |                    |                        |                      |                           |                 |         |         |                          |            |
|                    |                            |                    |                        |                      |                           |                 |         |         |                          |            |
|                    |                            |                    |                        |                      |                           |                 |         |         |                          |            |
|                    |                            |                    |                        |                      |                           |                 |         |         |                          |            |
|                    |                            |                    |                        |                      |                           |                 |         |         |                          |            |
|                    |                            |                    |                        |                      |                           |                 |         |         |                          |            |
| 4 Ø Û 🖇 +          | ¢                          |                    |                        | H 😽 Pa               | agina 1 di O 🕨 🕨          |                 |         | Ne      | essun record da visualiz | zare       |
| + 🖋 🛈 🖏            | 0                          |                    |                        | H 🐳 Pa               | agina 🔟 di 0 🕨 M          |                 |         | Ne      | essun record da          | a visualiz |

Per aggiungere un nuovo Impegno, cliccare il + sulla parte bassa della tabella, così da aprire la **Gestione dei Capitoli di Spesa**.

| estione Capitoli: Spesa  |                     |             |
|--------------------------|---------------------|-------------|
| CIG non richiesto        | CIG MANCANTE.       | F5-Aggiungi |
| Codice di Bilancio       |                     |             |
| Capitolo                 |                     |             |
| Missione/Programma       | Piano Finanziario   |             |
| Anno Esercizio           | ~                   |             |
| Codice SIOPE             | Codice COFOG        |             |
| Fondo Plur. Vincolato    |                     |             |
| C.I.G                    | Gestione CIG C.U.P. |             |
| Importo*                 |                     | •           |
| Impegno N.               | Data Impegno        |             |
| Dati Contabili           |                     |             |
| Centro di responsabilità |                     |             |
| Conto Contabile          |                     |             |
| Centro di costo          |                     |             |
| Descrizione              |                     |             |
|                          |                     |             |
|                          |                     |             |
|                          |                     |             |
|                          |                     |             |

Cliccare sul simbolo della lentina per accedere ai Capitoli e ai Codici di Bilancio della finanziaria

Ð

Codice di Bilancio

e tramite i parametri di ricerca è possibile trovare un determinato Capitolo. Dopo aver inserito i dati, cliccare **Elenca**. Se non si inserisce alcun parametro di ricerca, vengono visualizzati tutti i Capitoli.

|   |                               |                       |                           | 0.1 .1                        |                        |
|---|-------------------------------|-----------------------|---------------------------|-------------------------------|------------------------|
|   | allida codrotoria incorimonto | mnaani nttnc $//m/l/$ | nuvolaitaicott it/dovu nn | nn /in — ni iinna · canratari | 2. Incorimonto impodui |
| - | guide.segreteria.inserimente  |                       |                           | ip:iu-quiue.seqreteri         | a.msermento impegni    |
|   | 5 5                           |                       |                           |                               |                        |

| Ca<br>Descr<br>Anno Ese                                                                                                    | pitolo*                                                                                                    | 018 🗸                                                                                                    |                                                                                                    | Articolo* 00                                                                                                    |                                                                      |                                                                                                    |                                                                                                    |                                                                          | Elenca        |
|----------------------------------------------------------------------------------------------------|----------------------------------------------------------------------------------------------------|----------------------------------------------------------------------------------------------------|----------------------------------------------------------------------------------------------------|----------------------------------------------------------------------------------------------------|----------------------------------------------------------------------|----------------------------------------------------------------------------------------------------|----------------------------------------------------------------------------------------------------|--------------------------------------------------------------------------|---------------|
|                                                                                                    |                                                                                                    |                                                                                                    |                                                                                                    |                                                                                                    |                                                                      |                                                                                                    |                                                                                                    |                                                                          |               |
|                                                                                                    |                                                                                                    |                                                                                                    |                                                                                                    |                                                                                                    |                                                                      |                                                                                                    |                                                                                                    |                                                                          |               |
| itoli Contabilit                                                                                                    | à                                                                                                    |                                                                                                    |                                                                                                    |                                                                                                    |                                                                      |                                                                                                    |                                                                                                    |                                                                          |               |
| itoli Contabilit                                                                                                    | à<br>Mecc.                                                                                                    | Cap.                                                                                                    | E/S                                                                                                    | Descrizione                                                                                                    | Anno                                                                 | Siope                                                                                                    | Situazione                                                                                                    | Impegni                                                                  | Altra Ricerca |
| itoli Contabilit<br>iano Finanziario<br>10.03.01.001                                                                                                    | à<br>Mecc.<br>1002110                                                                                                    | Cap.                                                                                                    | E/S<br>S                                                                                                    | Descrizione<br>IVA A DEBITO SERVIZI RILEVANTI AI FINI DELL'IMPOSTA - SPLIT PAY!                                                                                                    | Anno<br>2018                                                         | Siope 1713                                                                                                    | Situazione                                                                                                    | Impegni                                                                  | Altra Ricerca |
| itoli Contabilit<br>iano Finanziario<br>10.03.01.001<br>03.01.01.002                                                                                                    | à<br>Mecc.<br>1002110<br>0502103                                                                                                    | Cap.<br>2073.10<br>83.00                                                                                                    | E/S<br>S<br>S                                                                                                    | Descrizione<br>IVA A DEBITO SERVIZI RILEVANTI AI FINI DELL'IMPOSTA - SPLIT PAY!<br>REIMP.CONTR.R.M. TUTELADEI BENI LIBRARI DOCUMENTALI - BENI                                                                                                    | Anno<br>2018<br>2018                                                 | Siope<br>1713<br>1210                                                                                                    | Situazione                                                                                                    | Impegni                                                                  | Altra Ricerca |
| itoli Contabilit<br>iano Finanzlario<br>10.03.01.001<br>03.01.01.002<br>03.01.02.002                                                                                                    | à<br>Mecc.<br>1002110<br>0502103<br>0101103                                                                                                    | Cap.<br>2073.10<br>83.00<br>5005.00                                                                                                    | E/S<br>S<br>S<br>S                                                                                                    | Descrizione<br>IVA A DEBITO SERVIZI RILEVANTI AI FINI DELL'IMPOSTA - SPLIT PAYI<br>REIMP.CONTR.R.M. TUTELADEI BENI LIBRARI DOCUMENTALI - BENI<br>SPESE ESERCIZIO AUTOMEZZI ORGANI ISTITUZ.LI- CARBURANTI , C                                                                                                    | Anno<br>2018<br>2018<br>2018                                         | Siope<br>1713<br>1210<br>0000                                                                                                    | Situazione                                                                                                    | Impegni<br>3<br>3<br>3<br>3                                              | Altra Ricerca |
| itoli Contabilit<br>iano Finanziario<br>10.03.01.001<br>03.01.01.002<br>03.01.02.002<br>03.01.02.009                                                                                                    | A<br>Mecc.<br>1002110<br>0502103<br>0101103<br>0101103                                                                                                    | Cap.<br>2073.10<br>83.00<br>5005.00<br>5010.00                                                                                                    | E/S<br>S<br>S<br>S<br>S<br>S<br>S                                                                                                    | Descrizione<br>IVA A DEBITO SERVIZI RILEVANTI AI FINI DELL'IMPOSTA - SPLIT PAYI<br>REIMP.CONTR.R.M. TUTELADEI BENI LIBRARI DOCUMENTALI - BENI<br>SPESE ESERCIZIO AUTOMEZZI ORGANI ISTITUZ.LI- CARBURANTI , C<br>BENI PER ATTIVITA' DI RAPPRESENTANZA -                                                                                                    | Anno<br>2018<br>2018<br>2018<br>2018<br>2018                         | Siope<br>1713<br>1210<br>0000<br>0000                                                                                                    | Situazione                                                                                                    | Impegni<br>Š                                                             | Altra Ricerca |
| itoli Contabilit<br>iano Finanziario<br>10.03.01.001<br>03.01.02.002<br>03.01.02.009<br>03.01.02.001                                                                                                    | A<br>Mecc.<br>1002110<br>0502103<br>0101103<br>0101103<br>0101103                                                                                                    | Cap.<br>2073.10<br>83.00<br>5005.00<br>5010.00<br>5012.00                                                                                                    | E/S<br>S<br>S<br>S<br>S<br>S<br>S<br>S                                                                                                    | Descrizione<br>IVA A DEBITO SERVIZI RILEVANTI AI FINI DELL'IMPOSTA - SPLIT PAYP<br>REIMP.CONTR.R.M. TUTELADEI BENI LIBRARI DOCUMENTALI - BENI<br>SPESE ESERCIZIO AUTOMEZZI ORGANI ISTITUZ.LI- CARBURANTI , C<br>BENI PER ATTIVITA' DI RAPPRESENTANZA -<br>ACQUISTO BENI CONSUMO ORGANI ISTITUZIONALI: CARTA, CANCE                                                                                                    | Anno<br>2018<br>2018<br>2018<br>2018<br>2018<br>2018                 | Siope<br>1713<br>1210<br>0000<br>0000<br>0000                                                                                                    | Situazione                                                                                                    | Impegni<br>Š<br>Š<br>Š<br>Š                                              | Altra Ricerca |
| itoli Contabilit<br>iano Finanziario<br>10.03.01.001<br>03.01.02.002<br>03.01.02.009<br>03.01.02.001<br>03.01.02.001                                                                                                    | Mecc.           1002110           0502103           0101103           0101103           0101103           0101103                                                                                                    | Cap.<br>2073.10<br>83.00<br>5005.00<br>5010.00<br>5012.00<br>5106.00                                                                                                    | <b>E</b> /S<br>S<br>S<br>S<br>S<br>S<br>S<br>S<br>S<br>S<br>S<br>S                                                                                                    | Descrizione<br>IVA A DEBITO SERVIZI RILEVANTI AI FINI DELL'IMPOSTA - SPLIT PAYI<br>REIMP.CONTR.R.M. TUTELADEI BENI LIBRARI DOCUMENTALI - BENI<br>SPESE ESERCIZIO AUTOMEZZI ORGANI ISTITUZ.LI- CARBURANTI , C<br>BENI PER ATTIVITA' DI RAPPRESENTANZA -<br>ACQUISTO BENI CONSUMO ORGANI ISTITUZIONALI: CARTA, CANCE<br>SPESE PER FESTE NAZ.CIVILI ECC.:CARTA, CANCELLERIA E STAMPAT                                                                                                    | Anno<br>2018<br>2018<br>2018<br>2018<br>2018<br>2018                 | Siope<br>1713<br>1210<br>0000<br>0000<br>0000<br>1207                                                                                                    | Situazione<br>Q<br>Q<br>Q<br>Q<br>Q<br>Q<br>Q<br>Q<br>Q<br>Q<br>Q<br>Q<br>Q                                                                                                    | Impegni<br>ý<br>ý<br>ý<br>ý<br>ý<br>ý<br>ý<br>ý<br>ý<br>ý<br>ý<br>ý<br>ý | Altra Ricerca |
| itoli Contabilit<br>iano Finanziario<br>10.03.01.001<br>03.01.02.002<br>03.01.02.009<br>03.01.02.001<br>03.01.02.001<br>03.02.01.001                                                                                            | Mecc.           1002110           0502103           0101103           0101103           0101103           0101103           0101103           0101103           0101103                                                                                                    | Cap.<br>2073.10<br>83.00<br>5005.00<br>5010.00<br>5012.00<br>5106.00<br>20.00                                                                                                    | E/S<br>S<br>S<br>S<br>S<br>S<br>S<br>S<br>S<br>S<br>S<br>S<br>S<br>S                                                                                                    | Descrizione<br>IVA A DEBITO SERVIZI RILEVANTI AI FINI DELL'IMPOSTA - SPLIT PAYI<br>REIMP.CONTR.R.M. TUTELADEI BENI LIBRARI DOCUMENTALI - BENI<br>SPESE ESERCIZIO AUTOMEZZI ORGANI ISTITUZ.LI- CARBURANTI , C<br>BENI PER ATTIVITA' DI RAPPRESENTANZA -<br>ACQUISTO BENI CONSUMO ORGANI ISTITUZIONALI: CARTA, CANCE<br>SPESE PER FESTE NAZ.CIVILI ECC.:CARTA, CANCELLERIA E STAMPAT<br>INDENNITA' DI CARICA AGLI AMMINISTRATORI COMUNALI                                                                                                    | Anno<br>2018<br>2018<br>2018<br>2018<br>2018<br>2018<br>2018<br>2018 | Siope<br>1713<br>1210<br>0000<br>0000<br>0000<br>1207<br>1325                                                                                                    | Situazione                                                                                                    | Impegni<br>ý<br>ý<br>ý<br>ý<br>ý<br>ý<br>ý<br>ý<br>ý<br>ý<br>ý<br>ý<br>ý | Altra Ricerca |
| itoli Contabilit<br>iano Finanziario<br>10.03.01.001<br>03.01.02.002<br>03.01.02.009<br>03.01.02.001<br>03.01.02.001<br>03.02.01.001<br>03.02.01.001                                                                            | Mecc.           1002110           0502103           0101103           0101103           0101103           0101103           0101103           0101103           0101103           0101103           0101103                                                                                                    | Cap.<br>2073.10<br>83.00<br>5005.00<br>5012.00<br>5106.00<br>20.00<br>22.00                                                                                                    | <b>E/S</b><br>5<br>5<br>5<br>5<br>5<br>5<br>5<br>5<br>5<br>5<br>5<br>5<br>5<br>5<br>5<br>5<br>5<br>5<br>5                                                                                                    | Descrizione<br>IVA A DEBITO SERVIZI RILEVANTI AI FINI DELL'IMPOSTA - SPLIT PAYP<br>REIMP.CONTR.R.M. TUTELADEI BENI LIBRARI DOCUMENTALI - BENI<br>SPESE ESERCIZIO AUTOMEZZI ORGANI ISTITUZ.LI- CARBURANTI , C<br>BENI PER ATTIVITA' DI RAPPRESENTANZA -<br>ACQUISTO BENI CONSUMO ORGANI ISTITUZIONALI: CARTA, CANCE<br>SPESE PER FESTE NAZ.CIVILI ECC.:CARTA, CANCELLERIA E STAMPAT<br>INDENNITA' DI CARICA AGLI AMMINISTRATORI COMUNALI<br>INDENNITA' DI PRESENZA AGLI AMMINISTRATORI COMUNALI                                                                                                    | Anno<br>2018<br>2018<br>2018<br>2018<br>2018<br>2018<br>2018<br>2018 | Siope<br>1713<br>1210<br>0000<br>0000<br>1207<br>1325<br>1325                                                                                                    | Situazione                                                                                                    | Impegni<br>ý<br>ý<br>ý<br>ý<br>ý<br>ý<br>ý<br>ý<br>ý<br>ý<br>ý<br>ý<br>ý | Altra Ricerca |
| itoli Contabiliti<br>iano Finanziario<br>10.03.01.001<br>03.01.01.002<br>03.01.02.002<br>03.01.02.001<br>03.01.02.001<br>03.02.01.001<br>03.02.01.001<br>03.02.01.002                                                           | Mecc.           1002110           0502103           0101103           0101103           0101103           0101103           0101103           0101103           0101103           0101103           0101103           0101103           0101103           0101103                                                                                                    | Cap.<br>2073.10<br>83.00<br>5005.00<br>5010.00<br>5012.00<br>5106.00<br>20.00<br>22.00<br>24.00                                                                                                    | E/S<br>5<br>5<br>5<br>5<br>5<br>5<br>5<br>5<br>5<br>5<br>5<br>5<br>5<br>5<br>5<br>5<br>5<br>5                                                                                                    | Descrizione<br>IVA A DEBITO SERVIZI RILEVANTI AI FINI DELL'IMPOSTA - SPLIT PAYN<br>REIMP.CONTR.R.M. TUTELADEI BENI LIBRARI DOCUMENTALI - BENI<br>SPESE ESERCIZIO AUTOMEZZI ORGANI ISTITUZ.LI- CARBURANTI , C<br>BENI PER ATTIVITA' DI RAPPRESENTANZA -<br>ACQUISTO BENI CONSUMO ORGANI ISTITUZIONALI: CARTA, CANCEL<br>SPESE PER FESTE NAZ.CIVILI ECC.:CARTA, CANCELLERIA E STAMPAT<br>INDENNITA' DI CARICA AGLI AMMINISTRATORI COMUNALI<br>INDENNITA' DI PRESENZA AGLI AMMINISTRATORI COMUNALI<br>RIMBORSO SPESE E MISSIONI AGLI AMMINISTRATORI COMUNALI                                                                                                    | Anno<br>2018<br>2018<br>2018<br>2018<br>2018<br>2018<br>2018<br>2018 | Siope           1713           1210           0000           0000           1207           1325           1326                                                                            | Situazione                                                                                                    | Impegni<br>ý<br>ý<br>ý<br>ý<br>ý<br>ý<br>ý<br>ý<br>ý<br>ý<br>ý<br>ý<br>ý | Altra Ricerca |
| itoli Contabilit<br>iano Finanziario<br>10.03.01.001<br>03.01.02.002<br>03.01.02.009<br>03.01.02.001<br>03.01.02.001<br>03.02.01.001<br>03.02.01.001<br>03.02.01.002<br>03.02.01.002                                            | Mecc.           1002110           0502103           0101103           0101103           0101103           0101103           0101103           0101103           0101103           0101103           0101103           0101103           0101103           0101103           0101103           0101103           0101103           0101103           0101103                                     | Cap.<br>2073.10<br>83.00<br>5005.00<br>5010.00<br>5012.00<br>5106.00<br>22.00<br>24.00<br>24.00                                                                                                    | E/S           S                                                                                                 | Descrizione<br>IVA A DEBITO SERVIZI RILEVANTI AI FINI DELL'IMPOSTA - SPLIT PAYI<br>REIMP.CONTR.R.M. TUTELADEI BENI LIBRARI DOCUMENTALI - BENI<br>SPESE ESERCIZIO AUTOMEZZI ORGANI ISTITUZ.LI- CARBURANTI , C<br>BENI PER ATTIVITA' DI RAPPRESENTANZA -<br>ACQUISTO BENI CONSUMO ORGANI ISTITUZIONALI: CARTA, CANCE<br>SPESE PER FESTE NAZ.CIVILI ECC.:CARTA, CANCELLERIA E STAMPAT<br>INDENNITA' DI CARICA AGLI AMMINISTRATORI COMUNALI<br>INDENNITA' DI PRESENZA AGLI AMMINISTRATORI COMUNALI<br>RIMBORSO SPESE E MISSIONI AGLI AMMINISTRATORI COMUNALI<br>ONERI FINANZIARI PER ASSENZE DAL LAVORO DEGLI AMM.RI E COI                                                                                                    | Anno<br>2018<br>2018<br>2018<br>2018<br>2018<br>2018<br>2018<br>2018 | Siope           1713           1210           0000           0000           1207           1325           1326           1332                                                             | Situazione                                                                                                    | Impegni<br>ý<br>ý<br>ý<br>ý<br>ý<br>ý<br>ý<br>ý<br>ý<br>ý<br>ý<br>ý<br>ý | Altra Ricerca |
| itoli Contabilit<br>iano Finanziario<br>10.03.01.001<br>03.01.02.002<br>03.01.02.009<br>03.01.02.001<br>03.01.02.001<br>03.02.01.001<br>03.02.01.002<br>03.02.01.002<br>03.02.01.002<br>03.02.01.002<br>03.02.13.999            | Mecc.           1002110           0502103           0101103           0101103           0101103           0101103           0101103           0101103           0101103           0101103           0101103           0101103           0101103           0101103           0101103           0101103           0101103           0101103           0502103                                     | Cap.           2073.10           83.00           5010.00           5012.00           5106.00           22.00           24.00           24.00           90.00                                                                                                    | E/S<br>S<br>S<br>S<br>S<br>S<br>S<br>S<br>S<br>S<br>S<br>S<br>S<br>S<br>S<br>S<br>S<br>S<br>S                                                                                                    | Descrizione<br>IVA A DEBITO SERVIZI RILEVANTI AI FINI DELL'IMPOSTA - SPLIT PAYI<br>REIMP.CONTR.R.M. TUTELADEI BENI LIBRARI DOCUMENTALI - BENI<br>SPESE ESERCIZIO AUTOMEZZI ORGANI ISTITUZ.LI- CARBURANTI , C<br>BENI PER ATTIVITA' DI RAPPRESENTANZA -<br>ACQUISTO BENI CONSUMO ORGANI ISTITUZIONALI: CARTA, CANCE<br>SPESE PER FESTE NAZ.CIVILI ECC.:CARTA, CANCELLERIA E STAMPAT<br>INDENNITA' DI CARICA AGLI AMMINISTRATORI COMUNALI<br>INDENNITA' DI PRESENZA AGLI AMMINISTRATORI COMUNALI<br>RIMBORSO SPESE E MISSIONI AGLI AMMINISTRATORI COMUNALI<br>ONERI FINANZIARI PER ASSENZE DAL LAVORO DEGLI AMM.RI E COI<br>REIMP.CONTRIB.R.M.PER TUTELA BENI LIBRARI E DOCUMENTSERV                                                                                           | Anno<br>2018<br>2018<br>2018<br>2018<br>2018<br>2018<br>2018<br>2018 | Siope           1713           1210           0000           0000           1207           1325           1325           1325           1325           1325           1325                | Situazione                                                                                                    | Impegni<br>3<br>3<br>3<br>3<br>3<br>3<br>3<br>3<br>3<br>3<br>3<br>3<br>3 | Altra Ricerca |
| itoli Contabilit<br>iano Finanziario<br>.10.03.01.001<br>.03.01.01.002<br>.03.01.02.002<br>.03.01.02.001<br>.03.01.02.001<br>.03.02.01.001<br>.03.02.01.001<br>.03.02.01.002<br>.03.02.01.002<br>.03.02.13.999<br>.03.02.99.003 | Mecc.           1002110           0502103           0101103           0101103           0101103           0101103           0101103           0101103           0101103           0101103           0101103           0101103           0101103           0101103           0101103           0101103           0101103           0101103           0101103           0101103           0101103 | Cap.           2073.10           83.00           5005.00           5012.00           5106.00           22.00           24.00           26.00           20.00           20.00           20.00           20.00           20.00           20.00           20.00           20.00           20.00           20.00           20.00           20.00           20.00           20.00 | E/S<br>S<br>S<br>S<br>S<br>S<br>S<br>S<br>S<br>S<br>S<br>S<br>S<br>S<br>S<br>S<br>S<br>S<br>S                                                                                                    | Descrizione<br>IVA A DEBITO SERVIZI RILEVANTI AI FINI DELL'IMPOSTA - SPLIT PAYI<br>REIMP.CONTR.R.M. TUTELADEI BENI LIBRARI DOCUMENTALI - BENI<br>SPESE ESERCIZIO AUTOMEZZI ORGANI ISTITUZ.LI- CARBURANTI , C<br>BENI PER ATTIVITA' DI RAPPRESENTANZA -<br>ACQUISTO BENI CONSUMO ORGANI ISTITUZIONALI: CARTA, CANCE<br>SPESE PER FESTE NAZ.CIVILI ECC.:CARTA, CANCELLERIA E STAMPAT<br>INDENNITA' DI CARICA AGLI AMMINISTRATORI COMUNALI<br>INDENNITA' DI PRESENZA AGLI AMMINISTRATORI COMUNALI<br>RIMBORSO SPESE E MISSIONI AGLI AMMINISTRATORI COMUNALI<br>ONERI FINANZIARI PER ASSENZE DAL LAVORO DEGLI AMM.RI E COI<br>REIMP.CONTRIB.R.M.PER TUTELA BENI LIBRARI E DOCUMENTSERV<br>QUOTE ASSOCIATIVE DIVERSE                                                              | Anno<br>2018<br>2018<br>2018<br>2018<br>2018<br>2018<br>2018<br>2018 | Siope           1713           1210           0000           0000           1207           1325           1326           1326           1332           1332                               | Situazione                                                                                                    | Impegni<br>3<br>3<br>3<br>3<br>3<br>3<br>3<br>3<br>3<br>3<br>3<br>3<br>3 | Altra Ricerca |
| itoli Contabiliti<br>iano Finanziario<br>10.03.01.001<br>03.01.01.002<br>03.01.02.002<br>03.01.02.001<br>03.01.02.001<br>03.02.01.001<br>03.02.01.001<br>03.02.01.002<br>03.02.13.999<br>03.02.99.003<br>03.02.09.99            | Mecc.           1002110           0502103           0101103           0101103           0101103           0101103           0101103           0101103           0101103           0101103           0101103           0101103           0101103           0101103           0101103           0101103           0101103           0101103           0101103           0101103           0101103 | Cap.           2073.10           83.00           5005.00           5010.00           5012.00           2100           22.00           24.00           26.00           100.00           100.00                                                                                                    | E/S           S           S | Descrizione<br>IVA A DEBITO SERVIZI RILEVANTI AI FINI DELL'IMPOSTA - SPLIT PAYI<br>REIMP.CONTR.R.M. TUTELADEI BENI LIBRARI DOCUMENTALI - BENI<br>SPESE ESERCIZIO AUTOMEZZI ORGANI ISTITUZ.LI- CARBURANTI , C<br>BENI PER ATTIVITA' DI RAPPRESENTANZA -<br>ACQUISTO BENI CONSUMO ORGANI ISTITUZIONALI: CARTA, CANCE<br>SPESE PER FESTE NAZ.CIVILI ECC.:CARTA, CANCELLERIA E STAMPAT<br>INDENNITA' DI CARICA AGLI AMMINISTRATORI COMUNALI<br>INDENNITA' DI PRESENZA AGLI AMMINISTRATORI COMUNALI<br>RIMBORSO SPESE E MISSIONI AGLI AMMINISTRATORI COMUNALI<br>ONERI FINANZIARI PER ASSENZE DAL LAVORO DEGLI AMM.RI E COI<br>REIMP.CONTRIB.R.M.PER TUTELA BENI LIBRARI E DOCUMENTSERV<br>QUOTE ASSOCIATIVE DIVERSE<br>SPESE PER FESTE NAZ.SOLENNITA'CIVILI,UNITA' D'ITALIA ECC. | Anno<br>2018<br>2018<br>2018<br>2018<br>2018<br>2018<br>2018<br>2018 | Slope           1713           1210           0000           0000           1207           1207           1325           1326           1332           1332           1332           1332 | Situazione<br>Situazione<br>Situaz | Impegni<br>3<br>3<br>3<br>3<br>3<br>3<br>3<br>3<br>3<br>3<br>3<br>3<br>3 | Altra Ricerca |

Si può visualizzare la Situazione del Capitolo dal bottone 🥄 e gli Impegni del Capitolo dal bottone

Fare doppio click sul Capitolo che si vuole utilizzare. I dati del Capitolo selezionato verranno inseriti automaticamente nei campi dell'Impegno che si sta caricando; a questo punto, si inserisce l'Importo e si clicca **Aggiungi** per caricare l'Impegno.

| Gestione Capitoli: Spesa                                                                                                    |                                                                                                    | · · · · · · · · · · · · · · · · · · · |
|----------------------------------------------------------------------------------------------------|----------------------------------------------------------------------------------------------------|---------------------------------------|
| CIG non richiesto                                                                                                    |                                                                                                    | F5-Aggiungi                           |
| Codice di Bilancio<br>Capitolo<br>Missione/Programma<br>Anno Esercizio<br>Codice SIOPE<br>Fondo Plur. Vincolato<br>C.I.G<br>Importo* | 1010102          5010.00          1       1       Piano Finanziario         1       1       Piano Finanziario         2018 ∨          0000       Codice COFOG         ●       ●         ●       ●         ●       ●         ●       ●         ●       ●         ●       ●         ●       ●         ●       ●         ●       ●         ●       ●         ●       ●         ●       ●         ●       ●         ●       ●         ●       ●         ●       ●         ●       ●         ●       ●         ●       ●         ●       ●         ●       ●         ●       ●         ●       ●         ●       ●         ●       ●         ●       ●         ●       ●         ●       ●         ●       ● |                                       |
| Dati Contabili                                                                                                    |                                                                                                    |                                       |
| Centro di responsabilità<br>Conto Contabile<br>Centro di costo<br>Descrizione                                                        | BENI PER ATTIVITA' DI RAPPRESENTANZA -                                                                                                    |                                       |

**Se si necessita del CIG**, inserirlo nell'apposito campo della finestra *Gestione Capitoli di Spesa* e cliccare **Gestione CIG**. Alcune informazioni risulteranno già inserite, come il nome del Comune, il codice fiscale, l'oggetto e l'importo; andranno compilati i restanti campi obbligatori, contrassegnati dall'asterisco rosso, sfruttando dove presente il menù a tendina.

| Tipologia affidamento            |                                 | Inserisci         |
|----------------------------------|---------------------------------|-------------------|
| CIG**                            | B654987321                      |                   |
| Oggetto**                        | Proposta di Determina           |                   |
| 00                               |                                 | Prenota Smart CIG |
|                                  |                                 | Carica Smart CIG  |
| Modalità scelta contraente **    |                                 |                   |
| Denom struttura propopente**     |                                 |                   |
| Cod. Fis. struttura proponente** | 00939820726                     |                   |
| Data inizio                      | Data fine                       |                   |
| Importo aggiudicazione           | 5000.00 Importi al petto di IVA |                   |
| Importo somma liquidate          | 0.00                            |                   |
| <br>Tipo atto affidam.           |                                 |                   |
| Numero atto                      | Data atto                       |                   |
| URL atto                         |                                 |                   |
| Note                             |                                 |                   |
|                                  |                                 |                   |
|                                  |                                 |                   |
|                                  |                                 |                   |
|                                  |                                 |                   |

A questo punto, cliccare **Partecipanti Aggiudicatari** per inserire i partecipanti alla gara; si aggiungono dal + presente nella parte bassa della tabella.

| Tipologia affidament                                                                                                    | • FORNITURA                                                                                                    |              |        | Aggiorna         |
|----------------------------------------------------------------------------------------------------|----------------------------------------------------------------------------------------------------|--------------|--------|------------------|
| CIG                                                                                                    | ** B654987321                                                                                                    |              |        |                  |
| Oggetto                                                                                                    | ** Proposta di Determina                                                                                                    |              |        |                  |
|                                                                                                    |                                                                                                    |              |        |                  |
|                                                                                                    |                                                                                                    | .::          |        |                  |
| Modalità scelta contraente                                                                                                    | ** 01-PROCEDURA APERTA                                                                                                    |              | $\sim$ | Reg Partecipanti |
| Denom. struttura proponente                                                                                                    | ** COMUNE DI PROVA                                                                                                    |              |        | Aggiudicatari    |
| Cod. Fis. struttura proponente                                                                                                  | ** 00939820726                                                                                                    |              |        |                  |
| Data inizi                                                                                                    | o Data fine                                                                                                    |              |        |                  |
| Importo aggiudicazion                                                                                                    | e 5000.00 Importi al netto di IVA                                                                                                    |              |        | •                |
| Importo somma liquidat                                                                                                    | e 0.00                                                                                                    |              |        |                  |
| Tipo atto affidam                                                                                                    |                                                                                                    |              |        |                  |
| Numero att                                                                                                    | o Data atto                                                                                                    |              |        |                  |
| UKL atte                                                                                                    |                                                                                                    |              |        |                  |
| NOU                                                                                                    |                                                                                                    |              |        |                  |
|                                                                                                    |                                                                                                    | .:           |        |                  |
|                                                                                                    |                                                                                                    |              |        |                  |
|                                                                                                    |                                                                                                    |              |        |                  |
|                                                                                                    |                                                                                                    |              |        |                  |
|                                                                                                    |                                                                                                    |              |        |                  |
|                                                                                                    |                                                                                                    |              |        |                  |
|                                                                                                    |                                                                                                    |              |        |                  |
| amenti/Lotto CIG: B654987                                                                                                    | '321 - Proposta: P_000000000002615                                                                                                    |              |        |                  |
| amenti/Lotto CIG: B654987<br>GETTO DEL LOTTO SELEZIO                                                                            | /321 - Proposta: P_000000000002615<br>INATO                                                                                                    |              |        |                  |
| amenti/Lotto CIG: B654987<br>GETTO DEL LOTTO SELEZIO<br>Partecipanti/Invitati Agg                                               | 321 - Proposta: P_000000000002615<br>NATO                                                                                                    |              |        |                  |
| amenti/Lotto CIG: B654987<br>GETTO DEL LOTTO SELEZIO<br>Partecipanti/Invitati Agg                                               | 321 - Proposta: P_00000000002615<br>INATO<br>gudicatari                                                                                                    |              |        |                  |
| amenti/Lotto CIG: B654987<br>GETTO DEL LOTTO SELEZIO<br>Partecipanti/Invitati Agg<br>estione Partecipanti/Invitati              | 1321 - Proposta: P_00000000002615                                                                                                    | Tino Impresa |        |                  |
| amenti/Lotto CIG: B654987<br>GETTO DEL LOTTO SELEZIO<br>Partecipanti/Invitati Agg<br>estione Partecipanti/Invitati              | 321 - Proposta: P_0000000002615<br>NATO<br>giudicatari<br>Nome impresa €                                                                                                    | Tipo Impresa |        |                  |
| amenti/Lotto CIG: B654987<br>GETTO DEL LOTTO SELEZIO<br><sup>2</sup> artecipanti/Invitati Agg<br>estione Partecipanti/Invitati  | 321 - Proposta: P_0000000002615<br>NATO<br>gudicatari<br>Nome impresa ♠                                                                                                    | Tipo Impresa |        |                  |
| amenti/Lotto CIG: B654987<br>iGETTO DEL LOTTO SELEZIO<br><sup>2</sup> artecipanti/Invitati Agg<br>estione Partecipanti/Invitati | /321 - Proposta: P_0000000002615<br>INATO<br>giudicatari<br>Nome impresa ♠                                                                                                    | Tipo Impresa |        |                  |
| amenti/Lotto CIG: B654987<br>iGETTO DEL LOTTO SELEZIO<br><sup>2</sup> artecipanti/Invitati Agg<br>estione Partecipanti/Invitati | 321 - Proposta: P_0000000002615<br>NATO<br>giudicatari<br>Nome impresa ♠                                                                                                    | Tipo Impresa |        |                  |
| amenti/Lotto CIG: B654987<br>GETTO DEL LOTTO SELEZIO<br>Partecipanti/Invitati Agg<br>estione Partecipanti/Invitati              | 321 - Proposta: P_0000000002615                                                                                                    | Tipo Impresa |        |                  |
| amenti/Lotto CIG: B654987<br>GETTO DEL LOTTO SELEZIO<br>Partecipanti/Invitati Agg<br>estione Partecipanti/Invitati              | ISSUE SEARCH STREET STREET ST | Tipo Impresa |        |                  |
| amenti/Lotto CIG: B654987<br>GETTO DEL LOTTO SELEZIO<br>Partecipanti/Invitati Agg<br>estione Partecipanti/Invitati              | r321 - Proposta: P_00000000002615<br>NATO<br>giudicatari<br>Nome impresa ♠                                                                                                    | Tipo Impresa |        |                  |
| amenti/Lotto CIG: B654987<br>GETTO DEL LOTTO SELEZIO<br>Partecipanti/Invitati Agg<br>estione Partecipanti/Invitati              | 321 - Proposta: P_0000000002615         NNATO         giudicatari         Nome impresa ◆                                                                                                    | Tipo Impresa |        |                  |
| amenti/Lotto CIG: B654987<br>GETTO DEL LOTTO SELEZIO<br>Partecipanti/Invitati Agg<br>estione Partecipanti/Invitati              | r321 - Proposta: P_0000000002615                                                                                                    | Tipo Impresa |        |                  |
| amenti/Lotto CIG: B654987<br>GETTO DEL LOTTO SELEZIO<br>Partecipanti/Invitati Agg<br>estione Partecipanti/Invitati              | r321 - Proposta: P_0000000002615                                                                                                    | Tipo Impresa |        |                  |
| amenti/Lotto CIG: B654987<br>GETTO DEL LOTTO SELEZIO<br>Partecipanti/Invitati Agg<br>estione Partecipanti/Invitati              | r321 - Proposta: P_0000000002615                                                                                                    | Tipo Impresa |        |                  |
| amenti/Lotto CIG: B654987<br>GETTO DEL LOTTO SELEZIO<br>Partecipanti/Invitati Agg<br>estione Partecipanti/Invitati              | ISE Proposta: P_0000000002615                                                                                                    | Tipo Impresa |        |                  |
| amenti/Lotto CIG: B654987<br>GETTO DEL LOTTO SELEZIO<br><sup>2</sup> artecipanti/Invitati Agg<br>estione Partecipanti/Invitati  | 321 - Proposta: P_0000000002615         NATO         gludicatari         Nome impresa ◆                                                                                                    | Tipo Impresa |        |                  |

Dal menù a tendina andrà selezionata la tipologia dell'impresa, mentre dalla lentina si possono andare a cercare e a caricare i soggetti dall'anagrafica. Per restringere la ricerca, è possibile digitare nome, partita iva e/o codice fiscale nello spazio bianco sopra alle colonne. Una volta trovato il soggetto, si seleziona e inserisce con un doppio click.

Se il soggetto non è presente nell'elenco, si può aggiungere tramite il tasto +.

2025/04/10 18:59

| Gestione Partecipanti                                   |                                                    | la na 🔜 🍋 🖓 🗠                |     |                    |
|---------------------------------------------------------|----------------------------------------------------|------------------------------|-----|--------------------|
| Tipo impresa Sir<br>Ragione sociale Sir<br>Inserisci Pr | ngola 🗸<br>ngola<br>aggruppamento<br>rofessionista |                              |     | Q                  |
| Risultato Ricerca                                       |                                                    |                              | ×   | а<br>Та            |
| Imprese                                                 |                                                    |                              |     |                    |
| Ragionesociale                                          | P.Iva                                              | C.F. 🗢                       |     |                    |
|                                                         |                                                    |                              |     |                    |
| 02129800427                                             |                                                    |                              |     |                    |
| 02228420416, associata                                  |                                                    |                              |     |                    |
| Consorzio TERRE ALTE Soc. coop                          | ).                                                 |                              |     |                    |
| OPERA Società Cooperativa Soci                          | ale ONL                                            |                              |     |                    |
| 02228420416, associata                                  |                                                    |                              |     | ×                  |
| Consorzio TERRE ALTE Soc. coop                          | ).                                                 |                              |     |                    |
| OPERA Società Cooperativa Soci                          | ale ONL                                            |                              |     |                    |
| 08958920152                                             |                                                    |                              |     | Q                  |
| RTP ing. Bruno Gualtieri e arg. A                       | ldo Lazz                                           |                              |     |                    |
| CAT IMPIANTI SRL UNIPERSONA                             | LE 0249                                            |                              |     |                    |
| 02129800427                                             |                                                    |                              |     |                    |
| 02228420416, associata                                  |                                                    |                              |     |                    |
| Consorzio TERRE ALTE Soc. coop                          | ).                                                 |                              |     |                    |
| OPERA Società Cooperativa Soc                           | iale ON                                            |                              |     |                    |
| 02228420416, associata                                  |                                                    |                              |     |                    |
| 4 1 2                                                   | и ؇ Pagina 1 di 96 🅨 I                             | Visualizzati 1 - 15 di 1 427 | ₩ М | Nessun record da v |
|                                                         |                                                    |                              |     |                    |

Con il tasto **Inserisci** si conferma il partecipante selezionato, che sarà aggiunto all'elenco dei partecipanti alla gara.

| Gestione Partecipar |                                         |   | × |
|---------------------|-----------------------------------------|---|---|
| Tipo impresa        | Singola                                 |   |   |
| Ragione sociale     | OPERA Società Cooperativa Sociale ONLUS | ٩ |   |
| Inserisci           |                                         |   |   |
|                     |                                         |   |   |
|                     |                                         |   |   |
|                     |                                         |   |   |

Per eliminare un partecipante inserito per errore, basta selezionare la riga corrispondente e cliccare il tasto *cestino*.

guide:segreteria:inserimento\_impegni https://wiki.nuvolaitalsoft.it/doku.php?id=guide:segreteria:inserimento\_impegni

| OGGETTO DEL LOTTO SELEZIONATO           |           |              |              |                         |
|-----------------------------------------|-----------|--------------|--------------|-------------------------|
|                                         |           |              |              |                         |
| Partecipanti/Invitati Aggiudicatar      |           |              |              |                         |
| Gestione Partecipanti/Invitati          |           |              |              |                         |
| Nome in                                 | ipresa 🗢  |              | Tipo Impresa |                         |
| OPERA Società Cooperativa Sociale ONLUS |           | Singola      |              |                         |
|                                         |           |              |              |                         |
| + 🗓 🍋<br>Cancella                       | H 📢 Pagin | a 🔟 di 1 🅨 🕨 |              | Visualizzati 1 - 1 di 1 |

Per indicare l'aggiudicatario, ci si deve poi spostare nella scheda **Aggiudicatari** e si deve cliccare il tasto + in basso a sinistra della tabella.

| Affidamenti/Lotto CIG: B6 | 54987321 - Proposta: P_000000 | 000002615             |               | ×               |
|---------------------------|-------------------------------|-----------------------|---------------|-----------------|
| OGGETTO DEL LOTTO SE      | LEZIONATO                     |                       |               |                 |
| Partecipanti/Invitati     | Aggiudicatari                 |                       |               |                 |
| Aggiundicatari            |                               |                       |               |                 |
|                           | Nome Impresa 🗢                |                       | Tipo Impresa  |                 |
|                           |                               |                       |               |                 |
|                           |                               |                       |               |                 |
|                           |                               |                       |               |                 |
|                           |                               |                       |               |                 |
|                           |                               |                       |               |                 |
|                           |                               |                       |               |                 |
|                           |                               |                       |               |                 |
|                           |                               |                       |               |                 |
|                           |                               |                       |               |                 |
| 🗢 55 🛱 +                  |                               | 🖌 < Pagina 1 di 0 🍽 M | Nessun record | da visualizzare |
|                           |                               |                       |               |                 |

Da qui si sceglie l'aggiudicatario tra i partecipanti inseriti in precedenza, selezionandolo dal menù a tendina. Il tasto **Inserisci** conferma la selezione.

| Affidamenti/Lotto CIG: B6 | 554987321 - Proposta: P_000000000002615                                                                                       | × |
|---------------------------|----------------------------------------------------------------------------------------------------|---|
| OGGETTO DEL LOTTO SE      | ELEZIONATO                                                                                                    |   |
| Partecipanti/Invitati     | Aggiudicatari                                                                                                    |   |
| Aggiundicatari            |                                                                                                    |   |
|                           | Gestione Aggiudicatari                                                                                                    |   |
|                           | Aggiudicatario       OPERA Società Cooperativa Sociale ONLUS          Inserisci       OPERA Società Cooperativa Sociale ONLUS |   |
| + 10 72 4+                | K ≪ Pagina 1 di 0 ➤ M Nessun record da visualizzare                                                                           |   |
|                           |                                                                                                    |   |

Chiudere la gestione dei Partecipanti e degli Aggiudicatari con la **X** e poi aggiornare le informazioni immesse con **Aggiorna** e poi **Aggiungi**.

| Gestione Lotto                                                                                                    |                                                                                                    |                               |
|----------------------------------------------------------------------------------------------------|----------------------------------------------------------------------------------------------------|-------------------------------|
| Tipologia affidamento<br>CIG*<br>Oggetto*                                                                                                    | FORNITURA V<br>B654987321<br>Proposta di Determina                                                                         | Aggiorna                      |
| Modalità scelta contraente **<br>Denom. struttura proponente**<br>Cod. Fis. struttura proponente**<br>Data inizio<br>Importo aggiudicazione<br>Importo somma liquidate<br>Tipo atto affidam.<br>Numero atto<br>URL atto<br>Note | 01-PROCEDURA APERTA   COMUNE DI PROVA   00939820726   Image: Data fine   5000.00   Image: Data di IVA   0.00     Data atto | Partecipanti<br>Aggiudicatari |

| Last update:     | quidaccaratoria incorimente  | impogni https://wiki.puwolaitalcoft  | it/doku php?id_guido.cogrataria.iu  | acarimanta impagni |
|------------------|------------------------------|--------------------------------------|-------------------------------------|--------------------|
| 2024/10/15 09:45 | guide:segrecena:inserimento_ | impegni nitps://wiki.nuvoiaitaisoit. | .it/doku.php?id=guide:segreteria:ir | isenmento_impegni  |

| stione Capitoli: Spesa   |                                        |             |
|--------------------------|----------------------------------------|-------------|
| CIG non richiesto        | CIG NON VALIDO.                        | F5-Aggiungi |
| Codice di Bilancio       | 1010102                                |             |
| Capitolo                 | 5010.00                                |             |
| Missione/Programma       | 1 1 Piano Finanziario 1 3 1 2 9        |             |
| Anno Esercizio           | 2018 🗸                                 |             |
| Codice SIOPE             | 0000 Codice COFOG                      |             |
| Fondo Plur. Vincolato    |                                        |             |
| C.I.G                    | 8654987321 Gestione CIG C.U.P.         |             |
| Importo*                 | 5000.00                                |             |
| Impegno N.               | Data Impegno                           |             |
| Dati Contabili           |                                        |             |
| Centro di responsabilità |                                        |             |
| Conto Contabile          |                                        |             |
| Centro di costo          |                                        |             |
| Descrizione              | BENI PER ATTIVITA' DI RAPPRESENTANZA - |             |
|                          |                                        |             |
|                          |                                        |             |

L'Impegno inserito è ora visibile nella scheda *Gestione Impegni*. È possibile aggiungerne altri tornando

Il colore del CIG indica se si tratta di un codice valido 🤜, valido con anomalie 🦲 o non valido 📕.

L'Impegno inserito è ora visibile nella scheda *Gestione Impegni*. È possibile aggiungerne altri tornando a cliccare sul + e seguendo i passi come spiegato sopra.

| Dati Principali                     | Titolario e F        | ascicolazione      | Iter Amministrazione Aperta |        | Gestione Impegni (1) | G           | Sestione Accertamenti (0) |     | -               |         |         |              |            |
|-------------------------------------|----------------------|--------------------|-----------------------------|--------|----------------------|-------------|---------------------------|-----|-----------------|---------|---------|--------------|------------|
| Imputazione e Classificazione Spesa |                      |                    |                             |        |                      |             |                           |     |                 |         |         |              |            |
| Categoria 🗢                         | Piano<br>Finanziario | Codice<br>Bilancio | Сар                         | oitolo | Esercizio            |             | Descrizione               |     | Codice<br>SIOPE | Importo | Impegno | CIG          |            |
|                                     | 1.03.01.02.009       | 1010102            | 5010.0                      | 0      | 2018                 | BENI PER AT | TIVITA' DI RAPPRESENTANZ  | A - | 0000            | 5000    |         | A321987654   |            |
|                                     |                      |                    |                             |        |                      |             |                           |     |                 |         |         |              |            |
|                                     |                      |                    |                             |        |                      |             |                           |     |                 |         |         |              |            |
|                                     |                      |                    |                             |        |                      |             |                           |     |                 |         |         |              |            |
|                                     |                      |                    |                             |        |                      |             |                           |     |                 |         |         |              |            |
|                                     |                      |                    |                             |        |                      |             |                           |     |                 |         |         |              |            |
|                                     |                      |                    |                             |        |                      |             |                           |     |                 |         |         |              |            |
|                                     |                      |                    |                             |        |                      |             |                           |     |                 |         |         |              |            |
|                                     |                      |                    |                             |        |                      |             |                           |     |                 |         |         |              |            |
|                                     |                      |                    |                             |        |                      |             |                           |     |                 |         |         |              |            |
|                                     |                      |                    |                             |        |                      |             |                           |     |                 |         |         |              |            |
| 4 Ø Û 72                            | 0                    |                    |                             |        |                      | H 📢 Pa      | gina 🔟 di 1 🕨 🕨           |     |                 |         |         | Visualizzati | 1 - 1 di 1 |

Cliccare **F6-Aggiorna** sulla bottoniera di destra per memorizzare l'inserimento. Dopo aver inserito tutti gli Impegni, è possibile caricare anche gli Accertamenti, se presenti, o passare direttamente all'avvio dell'iter. 44 visualizzazioni.

Permanent link: https://wiki.nuvolaitalsoft.it/doku.php?id=guide:segreteria:inserimento\_i mpegni

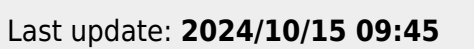

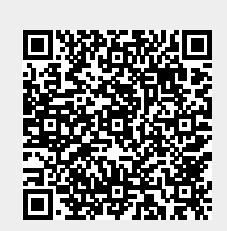